# **ΔΤΟΥΟΤΑ**

## **Tech Tip** T-TT-0611-20

December 19, 2022

# Multimedia Recorder (MMR) Download Instructions

Service Category

Audio/Visual/Telematics

<sup>Section</sup> Navigation/Multi Info Display

Market

Applicability All Applicable Models

## APPLICABLE VEHICLES

| 2020-2022 | C-HR              | 2018-2020 | Sienna        |
|-----------|-------------------|-----------|---------------|
| 2018-2022 | Camry             | 2020-2022 | Prius         |
| 2019-2022 | Avalon            | 2021-2022 | Sienna HV     |
| 2019-2022 | Avalon HV         | 2020-2022 | Highlander    |
| 2021-2022 | Venza HV          | 2020-2022 | Highlander HV |
| 2020-2022 | Tacoma            | 2020-2021 | Tundra        |
| 2020-2022 | 4Runner           | 2020-2022 | Corolla HV    |
| 2021-2022 | RAV4 Prime        | 2019-2022 | RAV4          |
| 2019-2022 | Corolla Hatchback | 2020-2022 | Prius Prime   |
| 2019-2022 | RAV4 HV           | 2020-2022 | Corolla       |
| 2020-2022 | Sequoia           | 2018-2022 | Camry HV      |

#### CONDITION

To assist with the early detection and early resolution of audio related concerns, it may be requested as part of the remanufactured head unit return to recover MMR data from the head unit. The following steps are instructions on how to retrieve the data from the system and are only to be used when requested by audio suppliers, FTS, and/or FPEs.

#### RECOMMENDATIONS

Press and hold the "Audio" button on the faceplate while cycling the headlight switch from off to on three times.

2. Select "Failure Diagnosis".

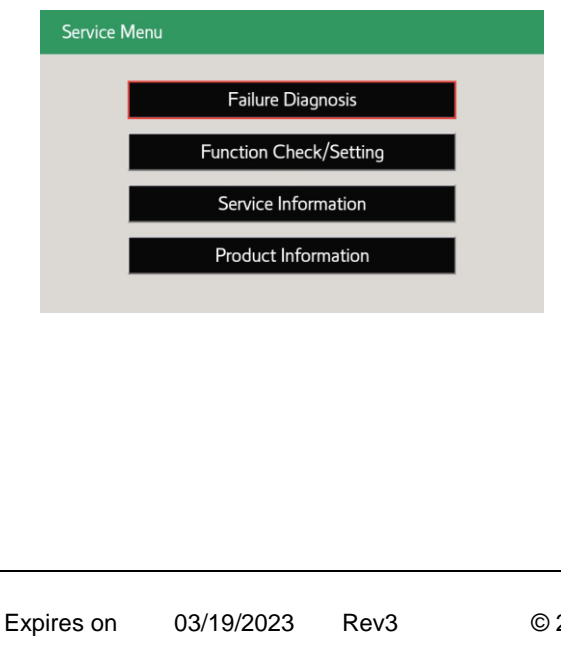

| Multimedia Recorder (MMR) Download Ins                                                                            | structions USA                          |  |  |  |  |
|----------------------------------------------------------------------------------------------------|-----------------------------------------|--|--|--|--|
|                                                                                                    |                                         |  |  |  |  |
| RECOMMENDATIONS                                                                                                   |                                         |  |  |  |  |
|                                                                                                    |                                         |  |  |  |  |
| 3. Select "Diagnosis Recorder".                                                                                   |                                         |  |  |  |  |
| Failure Diagnosis Back                                                                                            |                                         |  |  |  |  |
| System Check<br>Storage Check                                                                                     |                                         |  |  |  |  |
| Diagnosis Recorder                                                                                                |                                         |  |  |  |  |
|                                                                                                    |                                         |  |  |  |  |
| <ol> <li>Deselect "Recording ON/OFF" (it should be green and it process).</li> </ol>                              | needs to be white/grey to continue this |  |  |  |  |
| Diagnosis Recorder Back                                                                                           |                                         |  |  |  |  |
| MM Diag Recorder           Delete REC DATA         BT Communication<br>Trace output                               |                                         |  |  |  |  |
| Recording ON/OFF WFI Communication<br>Trace output                                                                |                                         |  |  |  |  |
|                                                                                                    |                                         |  |  |  |  |
| 5. Press and hold the hidden button for 30 seconds.                                                               |                                         |  |  |  |  |
| Diagnosis Recorder Back                                                                                           |                                         |  |  |  |  |
| MM Diag Recorder                                                                                                  |                                         |  |  |  |  |
| Delete REC DATA     Communication       Recording ON/OFF     WFICommunication       Trace output     Trace output |                                         |  |  |  |  |
|                                                                                                    |                                         |  |  |  |  |
|                                                                                                    |                                         |  |  |  |  |
| 6. Insert a blank USB drive into the vehicle's USB port (4GB capacity is needed).                                 |                                         |  |  |  |  |
|                                                                                                    |                                         |  |  |  |  |
| Expires on 03/19/2023 Rev3 © 2020, Toyota Moto                                                                    | or Sales, USA Page 2 of 4               |  |  |  |  |
| Ver. 2.12 01/01/2020 T                                                                                            |                                         |  |  |  |  |

**Tech Tip** T-TT-0611-20

December 19, 2022

| <b>ΤΟΥΟΤΑ</b>                                                                                                    | Tech Tip                                                                                                    | T-TT-0611-20                    | December 19, 2022 |
|----------------------------------------------------------------------------------------------------|----------------------------------------------------------------------------------------------------|---------------------------------|-------------------|
| Subject<br>Multimedia Rec<br>Applicability                                                                                                    | order (MMR) D                                                                                                    | Oownload Instructions           | Market<br>USA     |
| RECOMMENDATIONS                                                                                                    |                                                                                                    |                                 |                   |
| 7. Press and hold the "                                                                                                    | 'output" button for fiv                                                                                                    | ve (5) seconds.                 |                   |
| Failure diagnosis information select         ALL selection SW       ALL selection cance         Power supply trace         Mode management         AVC-LAN trace         CAN trace         Maker peculiarity trace               | tion BACK<br>el SW NEXT PAGE<br>BT Communication<br>BT trace<br>WiFi Communication<br>WiFi trace<br>Center communication<br>version Info trace<br>OUTPUT |                                 |                   |
| 8. Select the "Yes" but                                                                                                    | ton on the pop-up s                                                                                                    | creen.                          |                   |
| Failure diagnosis information select         ALL selection SW       ALL selection can         Power supply trace         Mode measurement         Start copy files to US         OK?         Yes         Maker peculiarity trace | tion BACK<br>Rel SW NEXT PAGE<br>BT Communication<br>BT texes<br>SB memory.<br>Cancel<br>version Info trace<br>OUTPUT                                    |                                 |                   |
| 9. Select the "OK" butt                                                                                                    | on on the next pop-                                                                                                    | up screen.                      |                   |
| Failure diagnosis information select         ALL selection SW       ALL selection cance         Power supply trace         Connect private USI         Maker peculiarity trace                                                   | tion BACK<br>el SW NEXT PAGE<br>BT Communication<br>B memory.<br>OK<br>version Info trace<br>OUTPUT                                                      |                                 |                   |
| Expires on 03/19/2023<br>Ver. 2.12 01/01/2020 T                                                                                                    | Rev3                                                                                                    | © 2020, Toyota Motor Sales, USA | Page 3 of 4       |

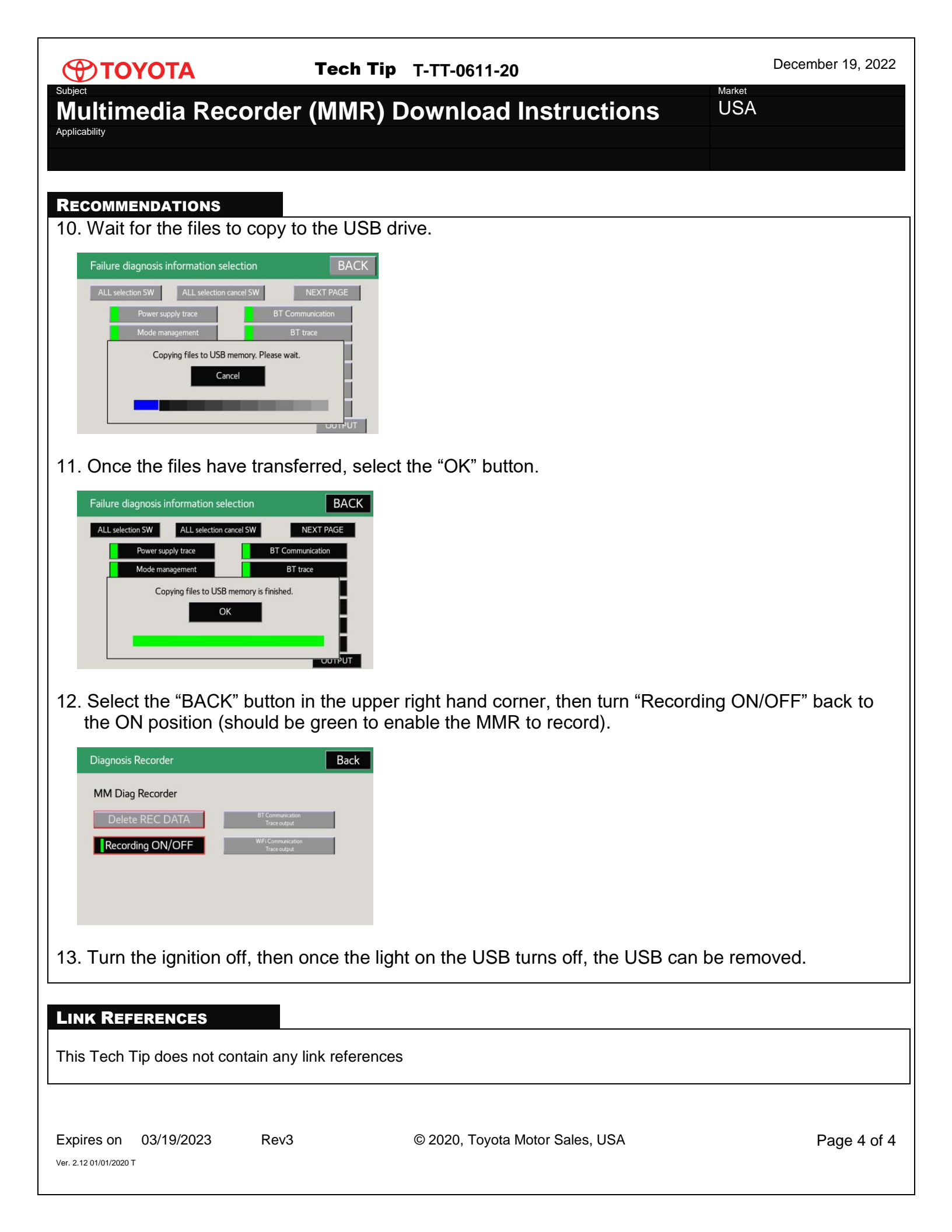